## Utilisation de la carte d'acquisition/commande ARDUINO Utilisation des CNA /CAN en entrée/sortie Caractérisation du caractère gaussien ou pas d'un capteur

### 1. Cartes d'acquisition à microcontrôleur

Nous verrons ensuite, en plus de l'Arduino, les BBCMicrobit, les ESP32, les Pi Pico ou Pi W etc. Voir la page http://psiamiens.site/tipe.html

#### 2. Carte ARDUINO à microcontrôleur Atmega328p

**Rappels** : cette carte est une carte micro-contrôleur (noté  $\mu C$ ) qui permet de gérer des entrées analogiques ou numériques et des sorties numériques en tension, ainsi qu'un "semblant" de tension analogique en sortie (PWM). Données : https://fr.wikipedia.org/wiki/Arduino

Entrées : ANALOG IN, 6 entrées numérotées A0 à A5

Entrées/Sorties : DIGITAL, 14 bornes notées 0 à 13, masse notée GND, les bornes 0 et 1 étant réservées pour la communication UART série avec les bornes TX et RX.

Sorties PWM : bornes 3, 5, 6, et 9, 10, 11

PWM = Pulse Width Modulation et en français cela donne Modulation à Largeur d'Impulsion (MLI). La PWM est en fait un signal numérique qui, à une fréquence donnée, a un rapport cyclique  $\alpha$  qui change et en résumé : on peut simuler sur ces bornes une valeur analogique réglable entre 0 et 5V grâce à  $\alpha$ 

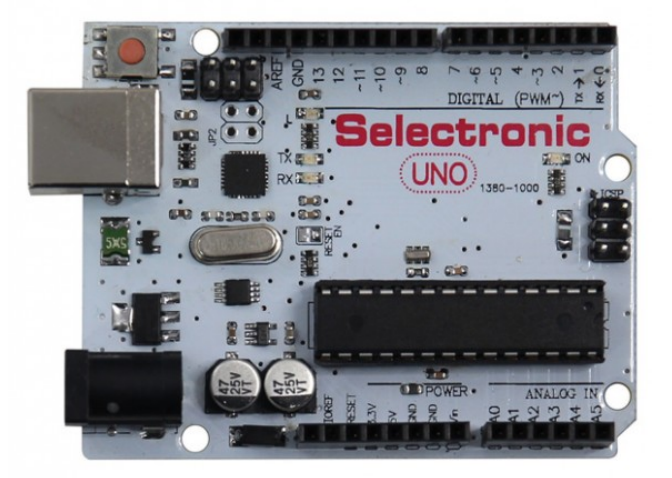

L'alimentation et la connexion au PC se fait à l'aide de la borne USB-B.

On peut également alimenter avec une source externe comme une pile.

Une fois un programme chargé dans la (petite) mémoire de la carte, elle devient autonome.

## 3. Pourquoi un micro-contrôleur?

| Températures | - 20 |         | - | Moteurs                 |
|--------------|------|---------|---|-------------------------|
| Humidité     |      |         | - | Servosmoteurs           |
| Pression     |      |         |   | Electrovannes           |
| Présence     |      | Carte   |   | Pompes                  |
| Distance     |      | Arduino |   | Vérins                  |
| Position     |      |         |   | Résistances chauffantes |
| Luminosité   | _    |         |   | Eclairages              |
|              |      |         |   |                         |

L'imagination est la seule limite.

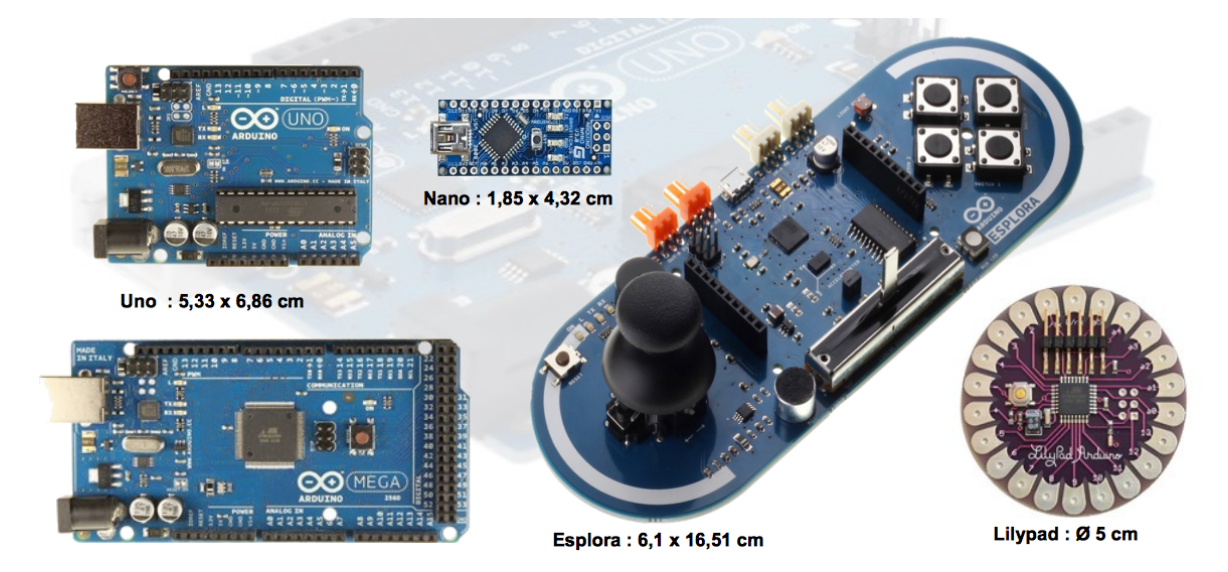

| ,              | e                                                                                                    | Des                                                  | capteu                                  | rs       |                                              |  |
|----------------|----------------------------------------------------------------------------------------------------|------------------------------------------------------|-----------------------------------------|----------|----------------------------------------------|--|
| Mini Ard       | uno Mercury Type                                                                                                    | A CARACTER                                           | Line Finder                             |          | Capteur Infrarouge émetteur<br>récepteur     |  |
| ۲ و            | Smoke Sensor                                                                                                    |                                                      | Photorésistance (CdS)                   | 0        | Capteur Plezoelectrique                      |  |
|                | Capteur de Poussieres -<br>PPD42NS                                                                                                    |                                                      | Capteur de temperature -<br>Grove       | ()       | Capteur de mesure à<br>ultrasons URM37 V3.2  |  |
| 0.00           | Capteur de qualité d'air -<br>Grove                                                                                                    | CTA A                                                | Capteur de temperature et<br>d'humidité | *        | Capteur de mouvement à<br>Infrarouge         |  |
| -              | Détecteur d'alcoal MQ303A                                                                                                    | and the                                              | Thermographe infrarouge -<br>Grove      | -        | Accéléromètre 3 axes +/-8g<br>ADXL362        |  |
| <b>S</b>       | Détecteur de gaz (MQ2)                                                                                                    | 1                                                    | TMP36 - Capteur de<br>Temperature       |          | Gyroscope 3 axes (Grove)                     |  |
| 2              | Capteur de débit d'eau                                                                                                    | Ó                                                    | Capteur Tactile - Grove                 |          | Module RFID 125Khz - UART                    |  |
| (92            | Capteur de débit d'eau - G3/4                                                                                                    | <b>6</b>                                             | Capteur Touch                           | 1        | Module RFID 13.56MHz<br>IOS/IEC 14443 type a |  |
| Q              | Capteur de poids - 50kg                                                                                                    | A.                                                   | Scanner code barre USB<br>Série         | <b>*</b> | Grove - RTC                                  |  |
| <b>*</b>       | Capteur de son                                                                                                    | GPS E                                                | Bee kit (with Mini Embedded Antenna)    | <b>A</b> | Grove - Serial Camera                        |  |
| 1              | Carte magnétique LoCo                                                                                                    | Gro                                                  | ve - Barometer Sensor                   |          | Omnidirectional Sensor                       |  |
| and the second | Compteur Geiger                                                                                                    | <b></b> •                                            | Grove - Moisture Sensor                 | Grove -  | Grove - Electricity Sensor                   |  |
|                | Lecteur - Encodeur de cartes<br>magnétiques                                                                                                    | Photo interrupter (OS25B10)                          |                                         | Grove -  | Grove - Hall Sensor                          |  |
| 07             | Waterproof Metal Pushbutton with Blue LED Ring These chrome-plated metal buttons are rugged and waterproof and look real good while doing it! Simply drill a 16mm hole into any material up to 1/2" |                                                      |                                         | Non-in   | vasive AC current sensor (100A max)          |  |
| <u></u>        | Rotary Encoder + Extras<br>This rotary encoder is the best of the<br>with detents and a nice feel. It is p<br>IO : 377                                                                              | he best, its a high quali<br>anel mountable for plac | ity 24-pulse encoder,<br>cement         | Non-in   | vasive AC current sensor (30A max)           |  |

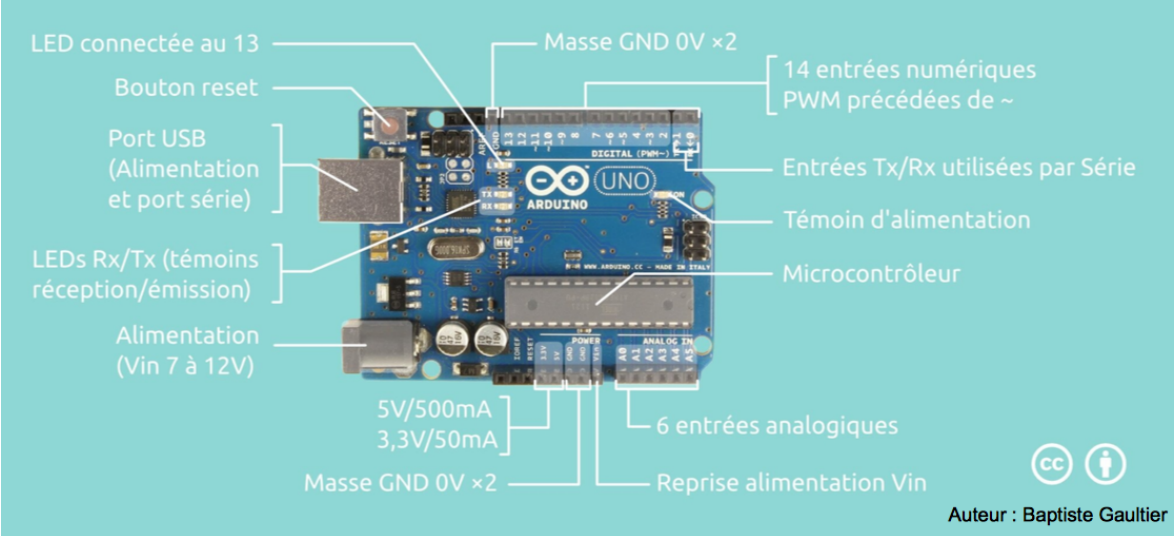

# Notre Arduino : le Uno

- Micro contrôleur : ATmega328
- Tension d'alimentation interne = 5V
- tension d'alimentation (recommandée)= 7 à 12V, limites =6 à 20 V
- · Entrées/sorties numériques : 14 dont 6 sorties PWM
- Entrées analogiques = 6 (avec une résolution de 10 bits => 1024 valeurs différentes)
- Courant max par broches E/S = 40 mA
- Courant max sur sortie 3,3V = 50mA
- Mémoire Flash 32 KB dont 0.5 KB utilisée par le bootloader\*
- Mémoire SRAM 2 KB
- mémoire EEPROM 1 KB
- Fréquence horloge = 16 MHz
- Dimensions = 68.6mm x 53.3mm

La carte s'interface au PC par l'intermédiaire de sa prise USB.

La carte s'alimente par le jack d'alimentation (utilisation autonome) mais peut être alimentée par l'USB (en phase de développement par exemple).

\*Bootloader : un petit programme chargé sur le microcontrôleur. Il permet de charger le code sans programmateur. Il est activé quelques secondes lorsque la carte est « resetée ». Ensuite, il démarre le sketch (programme) qui a été chargé sur le microcontrôleur. Arduino Uno SMD (ou CMS en français pour Composant Monté en Surface)

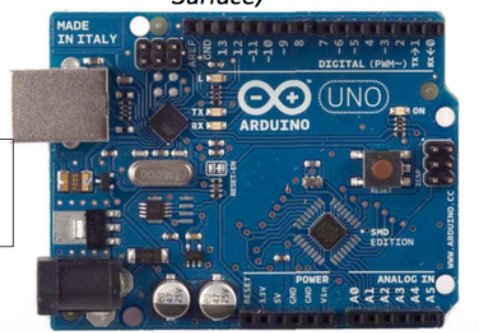

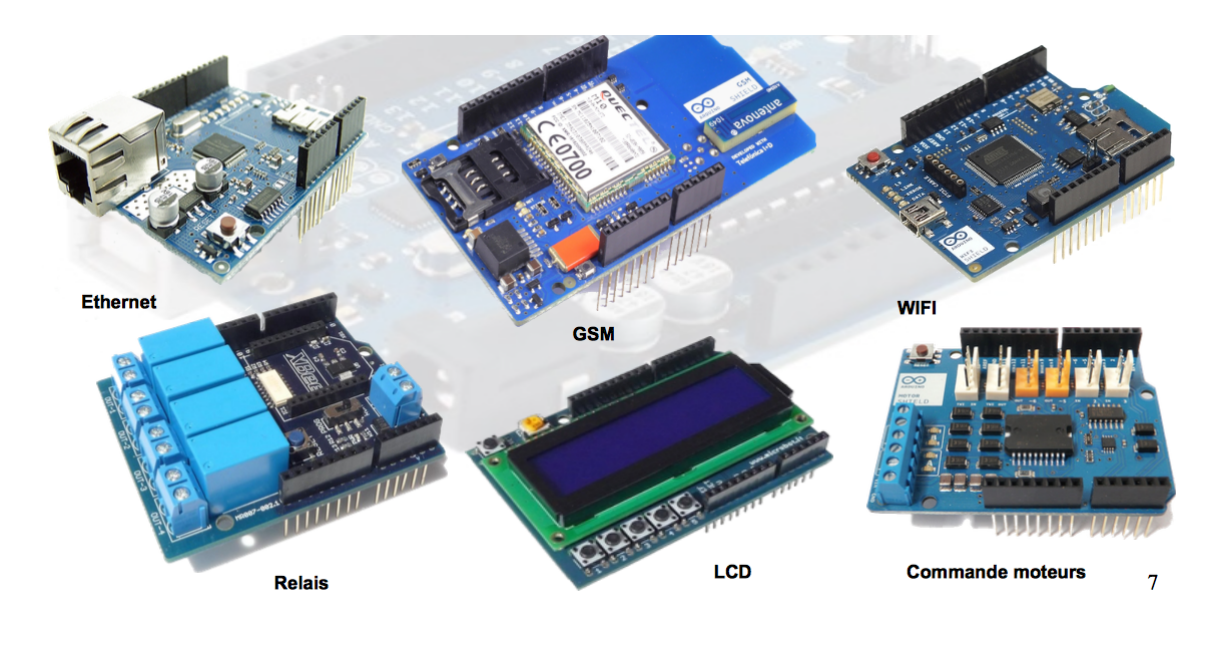

#### 4. Introduction aux mesures grâce à un micro-contrôleur

Nous avons à notre disposition :

- 4. 1 des entrées "analogiques" avec un CAN de 5V max et un faible ampérage (danger de destruction)
- 4. 2 des sorties numériques dites "tout ou rien" 0 ou 5V
- 4. 3 des sorties "analogiques" avec simulation de tension analogique entre 0 et 5V

#### 5. Entrée : lecture de donnée analogique

La tension analogique extérieure est convertie sur les 6 entrées A0 à A5 par un CAN. La précision résulte d'un codage sur **10 bits** pour l'Arduino

La récupération et le traitement des données analogiques converties peut se faire de différentes façons :

- envoi sur la fenêtre de communication de l'IDE de l'Arduino de l'ordinateur, et récupération des données par copier-coller dans un tableur de type LibreOffice
- écriture dans un fichier grâce à une carte supplémentaire comportant un lecteur de carte SD, et lecture du fichier .txt avec un programme Python
- capture par un programme Python des données envoyées par le port Série grâce à la bibliothèque pySerial
- Commande directe de l'Arduino par un programme Python grâce à la bibliothèque pyFirmata

#### 6. Cas d'un capteur ultrasonore

On utilise le composant "Capteur de distance à ultrason" HC-SR04.

1. Le module émet une onde sonar composée d'une série de 8 impulsions à 40 kHz . Un son à 40 KHz est inaudible pour l'oreille humaine capable de percevoir des sons entre 20 Hz et 20 KHz

2. En utilisant la broche Trig, vous envoyez un signal pour activer le déclenchement de l'impulsion sonar.

3. La sortie ECHO passe au niveau haut durant toute la période où l'onde voyage vers l'objet et revient après avoir été réfléchit par se dernier. La sortie est la mesure du temps durant lequel le signal de sortie est au niveau haut, donc de l'aller-retour. En multipliant par la vitesse du son, on obtient le double de la distance à l'objet.

#### Branchement

- VCC a limentation 5  $\rm V$
- Trig Entrée permettant de déclencher l'impulsion
- Echo Sortie, permet de déterminer la réception de l'écho
- GND La masse

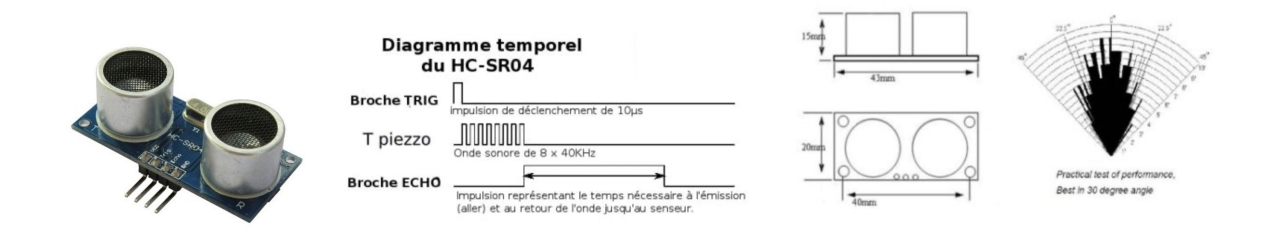

#### Caractéristiques techniques

- Tension de fonctionnement : 5 V continu
- Consommation (en fonctionnement) : 15 mA
- Fréquence de fonctionnement : 40 Hz
- Distance Minimale : 2 cm
- Distance maximale : 400 cm(4 m) (dans de bonnes conditions)
- Angle de mesure : 15 degrés
- Signal d'entrée trig : déclenchement de la mesure : impulsion  $10\mu s$  TTL
- Signal de sortie echo : impulsion lorsque l'écho est reçu : signal TTL (dépend de la distance mesurée)
- Dimensions :  $45\times20$  x 15 mm

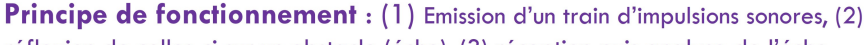

réflexion de celles-ci sur un obstacle (écho), (3) réception puis analyse de l'écho.

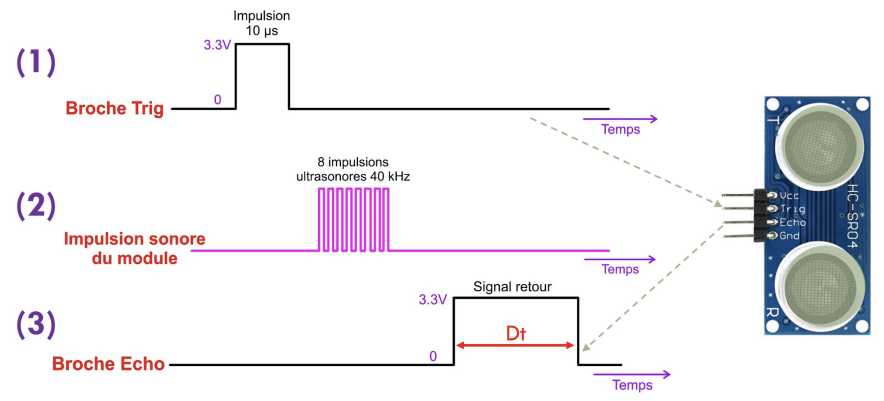

Ce capteur est une "boîte noire" donc on va chercher à le caractériser mieux que simplement utiliser les programmes que l'on voit sur l'Internet. Il nous faut un oscilloscope et une plaquette de connexions.

 Utilisez le programme TP\_arduino\_ultrasons\_1.ino Faire les mesures et vérifier la distance "moyenne" affichée pour votre cible placée devant le HC-SR04.

```
/* Capteur de distance Ultrason HC-SR04:
1
2 VCC sur Arduino 5v
3 GND sur Arduino GND
4 Echo sur Arduino broche 7
5 Trig sur Arduino broche 8
 */
6
s #define echoPin 7 // broche Echo (mesure)
9 #define trigPin 8 // broche Trigger (declenchement de la mesure)
10 #define LEDPin 13 // LED de la carte Arduino (branché sur la broche 13)
<sup>11</sup> long duree; // Durée utilisée pour calculer la distance
12 float distance ;
 float vitesse = 0.340; // 340 m/s donc 340*1000/1000000 mm/microseconde
13
14
15
16 void setup() {
```

```
// Activer la communication série à 9600 bauds
17
           Serial.begin (9600);
18
           // Activer les broches, définies en sortie pour l'une, en entrée pour l'autre
19
           pinMode(trigPin, OUTPUT);
20
           pinMode(echoPin, INPUT);
21
           pinMode(LEDPin, OUTPUT); // activer la LED sur la carte (si nécessaire)
^{22}
^{23}
  }
^{24}
     ENSUITE : Partie du code continuellement exécuté (boucle "loop")
^{25}
  // Son but est d'effectuer un cycle de détection pour déterminer
26
  // la distance de l'objet le plus proche (par réflexion de
27
  // l'onde sur ce dernier)
28
29 //
  void loop() {
30
           // Envoi une impulsion de 10 micro seconde sur la broche "trigger" :
31
           //
                 0 puis 1 puis 0
32
           digitalWrite(trigPin, LOW);
33
           delayMicroseconds (2);
34
           digitalWrite(trigPin, HIGH);
35
           delayMicroseconds (10);
36
           digitalWrite(trigPin, LOW);
37
38
           // Attend que la broche Echo passe au niveau HAUT
39
           // retourne la durée en microsecondes dans la variable durée
40
           duree = pulseIn(echoPin, HIGH);
41
42
           Serial.println("Début_des_mesures_:");
43
44
           //Calculer la distance (en mm, basé sur la vitesse du son).
45
           distance = duree * vitesse / 2.0;
46
47
           // affichage sur le port série, donc dans la fenêtre Com sur l'ordinateur
48
           Serial.println(distance,1); // un chiffre après la virgule
49
50
           //Attendre 50ms avant d'effectuer la lecture suivante.
51
           delay(50);
52
53
```

• Exploitation statistique des enregistrements

1— exploitation avec un tableur :

Copier les données de mesure dans la fenêtre du "Moniteur série" d'Arduino et les coller dans un fichier .csv puis ouvrir ce fichier avec le tableur.

On peut ensuite faire le traitement.

voir https://www.youtube.com/watch?v=XzdKfRTLdMc&t=228s

 $2-\!-\!$  Exploitation avec Python :

```
1 # l'intervalle_des_mesures_doit_être_adapté_avec_vos_valeurs
```

```
<sup>2</sup> plt.hist(mesures, range= [718.5, 728.5], bins=10, edgecolor = 'black')
```

```
3 plt.xlabel("Valeur_numérique")
```

```
4 plt.ylabel("Fréquence")
```

```
5 plt.show()
```

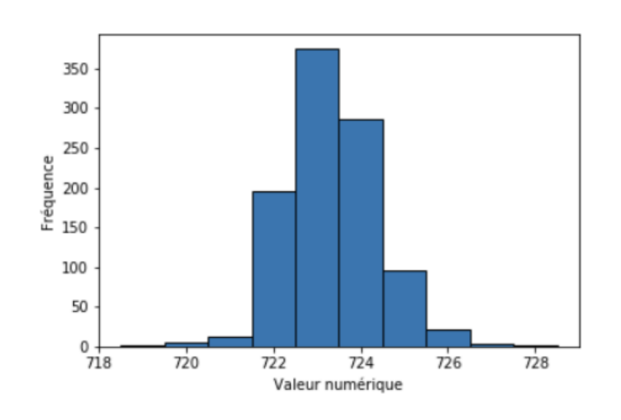

Pour superposer la loi normale donnée par :

$$f: x \mapsto \frac{A}{\sigma_x \sqrt{2\pi}} e^{rac{-(x-\bar{x})^2}{2\sigma_x^2}}$$

```
1 import numpy as np
2
3 # La fonction de la loi normale
4 def gaussienne(x, A, moyenne, ecarttype):
  return A / (ecarttype *np.sqrt(2*np.pi)) * np.exp(-(x-moyenne) **2 / (2*ecarttype**2))
\mathbf{5}
6
7 #Intervalle de définition
s x = np. linspace(min(mesures), max(mesures), 100)
 y = Gaussienne(x, 1000, moyenne, std_m)
9
10
11 #Le graphique pour un intervalle choisi par rapport aux mesures :
<sup>12</sup> plt. hist (mesures, range= [718.5, 728.5], bins=10, edgecolor = 'black')
13 plt. xlabel ("Valeur_numérique")
14 plt.ylabel ("Fréquence")
<sup>15</sup> plt.plot(x, y, 'red')
16 plt.show()
```

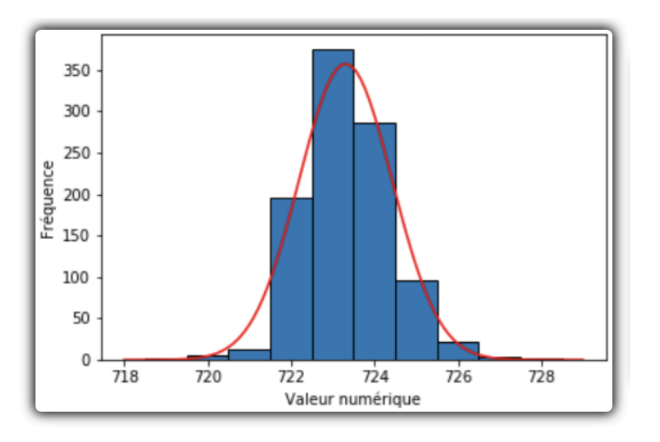

• Visualiser sur l'oscilloscope les signaux des pattes Trig et Echo. Placer les curseurs de mesure de l'écran de l'oscilloscope afin de mesurer  $\Delta T$  la durée de l'impulsion Echo d'une manière assez précise. Mesurer la durée de Trig. Pensez à prendre une capture d'écran de votre oscilloscope. Modifier le programme pour visualiser la durée de l'écho en microsecondes et comparez à la mesure sur l'oscilloscope.

| Tek     | л.    | T Tri           | p'd                 | M Pos: 680.     | 0,05  | CURSEURS                             |
|---------|-------|-----------------|---------------------|-----------------|-------|--------------------------------------|
|         | ľ     | mpulsio<br>20µs | on Trig             |                 |       | Type<br>Temps                        |
|         |       |                 |                     |                 |       | Source                               |
|         |       |                 |                     |                 |       | ⇔t 1.260ms<br>± 793.7Hz<br>⇔V 80.0mV |
|         |       | E               | Echo : c<br>lurée p | dt =1,26<br>our | ms    | Curseur 1<br>470,us<br>80.0mV        |
| CH1 2.0 | OV CH | r<br>12 2.00V   | M 250.us            | r l'écho        | CH1 / | 1.73ms<br>0.00V                      |

• Visualiser la tension reçue par le récepteur en synchronisme avec le signal Echo.

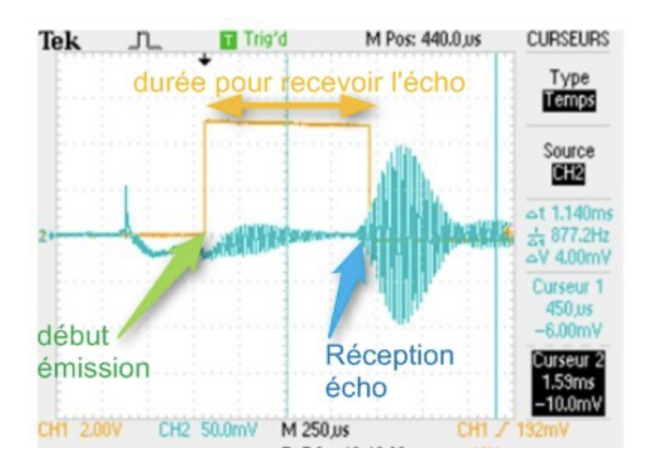

• Pour plusieurs distances, mesurer avec un réglet en même temps qu'avec le capteur. Faire un tracé comparatif de ces deux mesures.

On peut également, pour des distances fixes, mesurer  $\Delta t$  ECHO sur l'oscilloscope ou celui rendu par la fonction PulseIn :

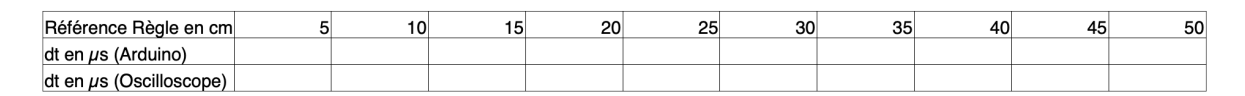

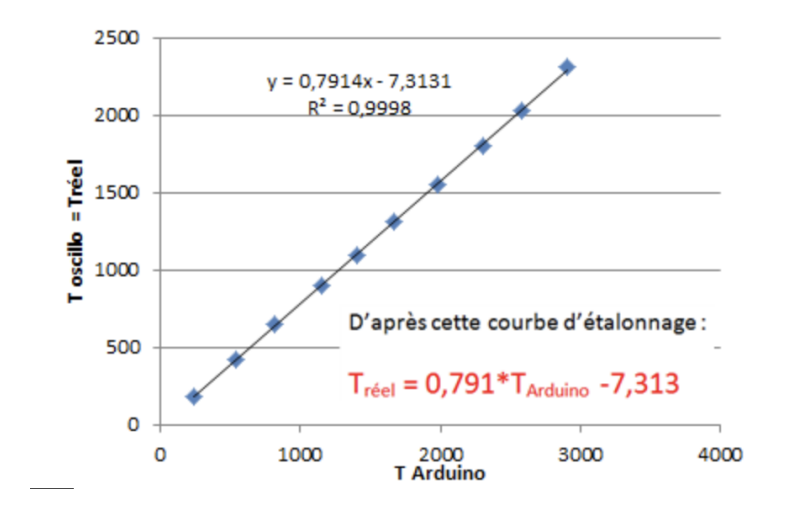

Etude de l'erreur de mesure due à la fonction pulseln() : les deux mesures devraient être proportionnelles. Est-ce le cas ? A-t-on une erreur systématique ou aléatoire ? Peut-on corriger cette erreur ?

#### 7. Cas de la charge d'un condensateur.

Par commodité, notre choix sera une fenêtre de communication par l'IDE.

La tension analogique extérieure est convertie sur les 6 entrées AO à A5 par un CAN.

La précision résulte d'un codage sur **10 bits** pour l'Arduino et la vitesse d'acquisition correspond à une durée de conversion (de conversion) de  $100 \, \mu s = 0.1 \text{ms}$ 

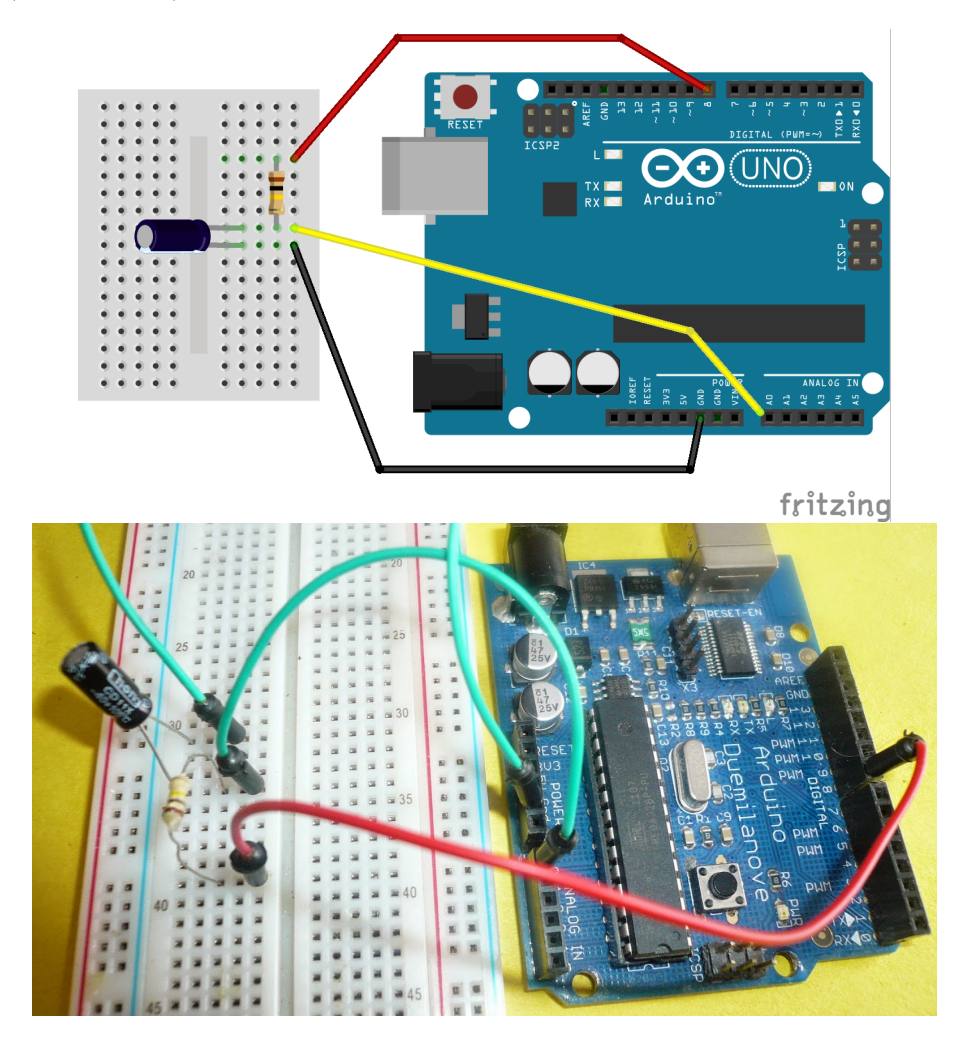

▶ Câbler le montage. On étudie un condensateur de 1 µF en série avec une résistance de 100 kΩ
 ▶ Utiliser le code suivant. Des questions sont incluses.

```
* On mesure la tension aux bornes d'un condensateur pendant qu'il
   se charge. On étudie un condensateur de 1 $\mu F$ en série avec une
   résistance \ de \ 100 \ \$k \ Omega\$ \ donc \ \$ \ tau\$ = RC = \ 10^5 \ x \ 10^{-}(-6) = 0, 1 \ s.
   On prendra donc par exemple 100 points pour 10 \tau donc une mesure
   toutes les 0,01s=10ms d'où le "long interval = 10;"
6
 long previousMillis = 0;
 long interval = 10; // nombre de millisecondes entre chaque mesure
10
11 void setup() { // exécuté une fois puis passage à loop()
12 pinMode(8, OUTPUT); // borne d'alimentation du condensateur
<sup>13</sup> Serial.begin (9600); // communications avec la fenêtre "série"
14 // Condition initiale q(0)=0
15 // completement déchargé
```

```
<sup>16</sup> Serial.println("Preparation_du_condensateur");
<sup>17</sup> digitalWrite (8,LOW);
                         // QUESTION : pourquoi cette ligne ?
<sup>18</sup> delay (2000);
19 Serial.println("Condensateur_non_chargé");
20 // charge du condensateur
21 Serial.println("Charge_du_condensateur");
<sup>22</sup> digitalWrite (8, HIGH); // marche montante de potentiel
23 }
^{24}
25 void loop() { // exécuté en boucle
<sup>26</sup> unsigned long currentMillis = millis(); // QUESTION : fonctionnement?
27 int tension_int;
28 if (currentMillis - previousMillis >= interval) {
_{\rm 29} // QUESTION : à quoi sert ce test ?
30 previous Millis = current Millis;
_{31} tension_int = analogRead(A0);
32 if (tension_int < 1022){ // QUESTION : pourquoi 1022 et pas 1024?
33 // méthode 1 : envoi des données sur le port série
34 Serial.print(currentMillis);
35 Serial.print("_");
<sup>36</sup> Serial.println(tension_int*5.0/1023.0);// QUESTION : expliquez le calcul
37 }
38 else { // completement chargé
39 Serial.println("Chargé");
40 digitalWrite(8,LOW); // désactivation de l'alimentation
41 // boucle infinie de fin :
_{42} while (1)
             // QUESTION : à quoi sert cette boucle ?
43 \{ \}
44 }
      }
         }
```

Dans le "moniteur série" ou le "traceur série" (modifier le code), on obtient les valeurs mesurées :

| IP_arduino_2bis.ino                                                                     |                                             |
|-----------------------------------------------------------------------------------------|---------------------------------------------|
| ******** Charge d'un condensateur **************                                        |                                             |
|                                                                                         |                                             |
| On mesure la tension aux bornes d'un condensateur pendant qu'il                         |                                             |
| se charge.                                                                              |                                             |
| On étudie un condensateur de 1 $\mu$ F en série avec une résistance de 100 k $\Omega$ . |                                             |
| donc \tau = RC = 10^5 x 10^(-6) = 0,1 s.                                                |                                             |
| On prendra donc par exemple 100 points pour 10 \tau donc une mesure                     |                                             |
| toutes les 0,01s=10ms d'où le "long interval = 10;" ( ⊖ ⊖ ⊖                             | /dev/cu.usbmodemfa131 (Arduino/Genuino Uno) |
| ******                                                                                  | (Provenue)                                  |
| n previousMillis - 0:                                                                   | Envoyer                                     |
| a interval - 10: // nombre de millisecondes entre ch                                    |                                             |
| g incerval - 10, 77 honore de interescendes enere en reparateur da condensateur         |                                             |
| Condensateur                                                                            |                                             |
| d setun() { // exécuté une fois nuis nassare à logn 1999 0 00                           |                                             |
| 2009 0 41                                                                               |                                             |
| inMode(8_OUTPUT): // horne d'alimentation du conder 2019 0 87                           |                                             |
| arial hagin(9600); // communications quec la fanôtre 2029 1 28                          |                                             |
| 2039 1 65                                                                               |                                             |
| / (ondition initiale a(0)=0 2049 1 95                                                   |                                             |
| / completement déchargé 2059 2 26                                                       |                                             |
| 2005 2.20<br>2069 2 53                                                                  |                                             |
| erial println("Prenaration du condensateur"): 2009 2.35                                 |                                             |
| igitalWrite(8 L0W): 2009 2.78                                                           |                                             |
| alov(2000): 2009 3 18                                                                   |                                             |
| erial println("Condensateur pon charaá"): 2000 3.10                                     |                                             |
| er tut, pritreting condensatear non charge J,                                           |                                             |
| ✓ charge du condensateur ✓ Défilement automatique                                       | Pas de fin de ligne 🗘 9600 baud 🗘           |
| erial.println("Charge du condensateur"):                                                |                                             |
| igitalWrite(8.HIGH): // marche montante de notentiel                                    |                                             |

| TP_arduino_2bis.ino                                                                                                    |                                    |                         |                      |           |     |
|----------------------------------------------------------------------------------------------------|------------------------------------|-------------------------|----------------------|-----------|-----|
| /********* Charge d'un condensateur ************************************                                                                                           |                                    |                         |                      |           |     |
| <ul> <li>* On mesure la tension aux bornes d'un condensateur pen</li> <li>* se charge.</li> <li>* On étudie un condensateur de 1 μF en série avec une r</li> </ul> | dant qu'il<br>ésistance de 100 kΩ. |                         |                      |           |     |
| * donc \tau = RC = 10^5 x 10^(-6) = 0,1 s. * On prendra donc par exemple 100 points pour 10 \tau d                                                                 | onc une mesure                     |                         |                      |           |     |
| <pre>* toutes les 0,01s=10ms d'où le "long interval = 10;" *</pre>                                                                                                 | 00                                 | /dev/cu.usbmodemfa131 ( | Arduino/Genuino Uno) |           |     |
| <pre>long previousMillis = 0;<br/>long interval = 10; // nombre de millisecondes entre ch</pre>                                                                    | 9.0                                |                         |                      |           |     |
| <pre>void setup() { // exécuté une fois puis passage à loop</pre>                                                                                                  | 6.0                                |                         |                      |           |     |
| <pre>pinMode(8, OUTPUT); // borne d'alimentation du conder<br/>Serial.begin(9600); // communications avec la fenêtre</pre>                                         | 3.0 -                              |                         |                      |           |     |
| // Condition initiale q(0)=0<br>// completement déchargé                                                                                                    | 0.0                                |                         |                      |           |     |
| <pre>Serial.println("Preparation du condensateur"); digitalWrite(8,LOW); delou(2000):</pre>                                                                        |                                    |                         |                      |           |     |
| <pre>Serial.println("Condensateur non chargé");</pre>                                                                                                    | -3.0 0 100                         | 200                     | 300                  | 400 5     | 100 |
| <pre>// charge du condensateur Serial.println("charge du condensateur"); digitalWrite(8,HIGH); // marche montante de potentiel</pre>                               |                                    |                         | _                    | 9600 baud | •   |

- ▶ Récupérer par copier-coller les données affichées dans le "moniteur série".
- $\blacktriangleright$  Ouvrir un tableur comme LibreOffice
- $\blacktriangleright$  Tracer la courbe de charge du condensateur. Comment en déduire le temps de charge  $\tau$  ?

► Comment pourrait-on tracer une fonction linéaire permettant d'en déduire  $\tau$  facilement ? Et que lest l'incertitude sur la mesure ?

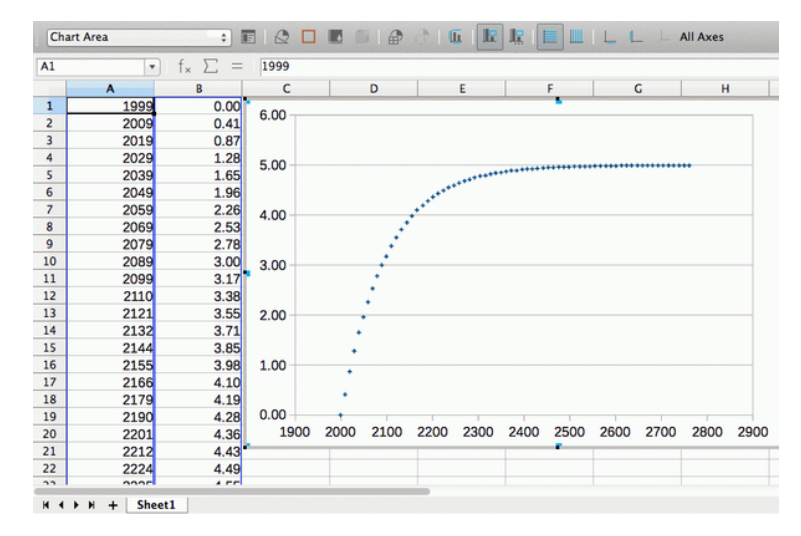

## 8. Sortie par la fonction PWM : obtention d'une tension analogique

Les sorties numériques de l'ARDUINO peuvent, pour certaines, délivrer un signal créneau dissymétrique PWM (Pulse Width Modulation) ou MLI (Modulation de la Largueur d'Impulsion).

analogWrite(brochePWM, sensorValue);

Le signal est :

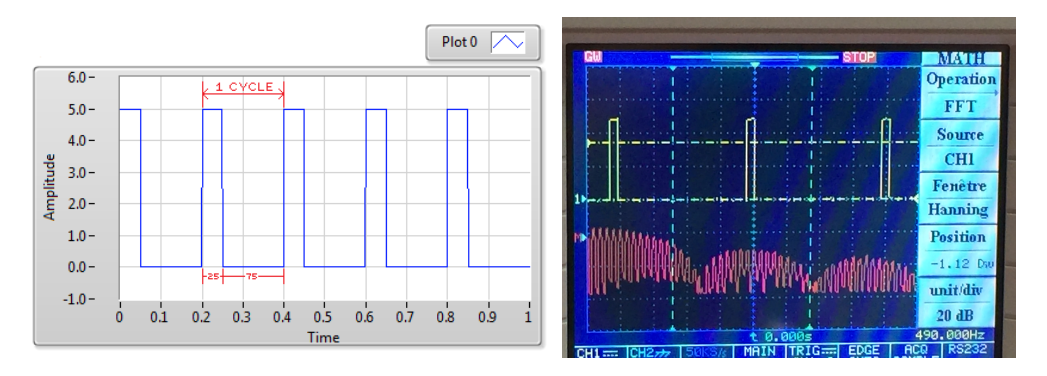

Rappel :

les instructions var\_lu=analogRead(AO) pour lire une donnée extérieure analogique (utilisation d'un CAN) puis en sortie analogWrite(brochePWM,sensorValue) utilisent des données entières comme var\_lu qui varie de 0 à 1023 (10 bits en lecture) alors que analogWrite écrit de 0 à 255 (8 bits)

Comme on le voit sur le tracé, on a ici la même forme de signal que ce qui est obtenu par hachage d'une tension continue. (Voir poly de cours sur les hacheurs série et parallèle)

## Comment donc récupérer un "vrai" signal analogique constant ?

- ▶ visualiser le spectre de Fourier et en déduire les **caractéristiques du filtre** à utiliser afin de transformer la sortie PWM en signal continu.
- ▶ Question : le signal obtenu à la sortie du filtre peut-il prendre toutes les valeurs de tension entre 0 et 5V?